## B23 印標機 PC 版批量列印

1.下載驅動程式:

https://downloads.puqulabel.com/softs/driver\_puquprinter.7z

下載 driver\_puquprinter.7z 檔案後,解壓縮該檔案,執行[璞趣标签 打印机驱动 1.6.0.1.exe]並安裝。

| WizardSelect Language X                                                                                                    |
|----------------------------------------------------------------------------------------------------|
| Please select language:<br>English                                                                                                    |
| UK Cancel                                                                                                    |
| <ul> <li>Special printer driver installation Wizard – C ×</li> <li>Welcome use special printer.</li> <li>This Wizard will install special printer driver in your computer. This software can support word, excel etc program standard printing function.</li> <li>Please click [next] to continue.</li> </ul> |
| Next Cancel                                                                                                    |
| Special printer driver installation Wizard —                                                                                                    |
| The wizard will install the special printer driver in the following folder 7 If<br>you want to install to a different folder, please click [Browse] and choose other<br>folder. Click [next] to continue.<br>Target folder<br>C:\Program Files (x86)\PQ00 Flease click [next] to continue.<br>Browse          |
| Back Next Cancel                                                                                                    |

P.1

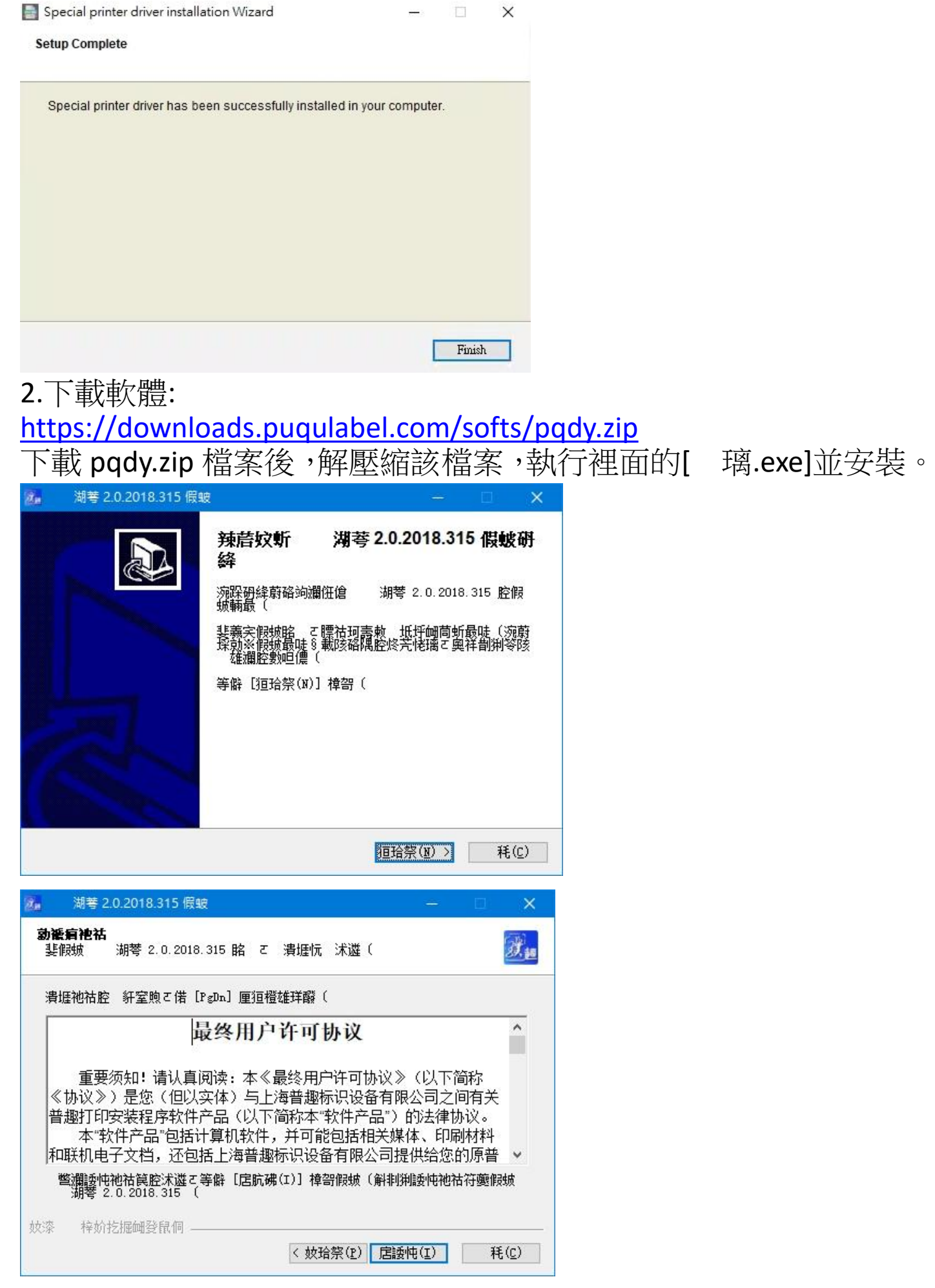

| 2.0.2018.315 假皱                                                                   | □ ×           |   |
|-----------------------------------------------------------------------------------|---------------|---|
| <b>恁隅假愛弇离</b><br>恁隅  湖琴 2.0.2018.315 猁假蚾腔恅璃標(                                     |               |   |
| 假城最唗 蔚假城   湖琴 2.0.2018.315 斐狟蹈恅璃標(猁假城善祥肮恅<br>僻〔銡擬(B)〕甜恁寁 坻腔恅璃標( 等僻【假城(I)] 義宎假城輛最( | 璃標と等          |   |
|                                                                                   |               |   |
| D:\Frogram Files (x86)\FUQU\ :胡答:                                                 |               |   |
| 圩剒諾潔: 2.0MB<br>褫蚚諾潔: 44.4GB                                                       |               |   |
|                                                                                   |               | _ |
| < ( <u>r</u> ) 假城( <u>r</u> )                                                     | 耗( <u>C</u> ) |   |
|                                                                                   |               | _ |
| 2.0.2018.315 假蚊 ー                                                                 |               |   |
| 誤     提     提     提     提     提     提     提     提     提     推     答               | 假螋硑           |   |
| ☑鏡像 湖楼 2.0.2018.315(图)                                                            |               |   |
|                                                                                   |               |   |
|                                                                                   |               |   |
| < (E) 任(E)                                                                        | 耗( <u>c</u> ) |   |

執行桌面上軟體捷徑:

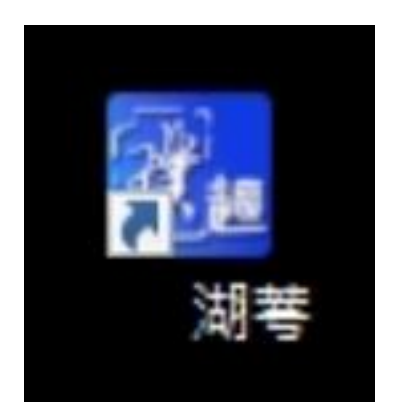

#### 打開 Excel 檔案,建立下面類似的表格:

| WP       | S 表格   | B23的EXCE | L匯入範例.xls                     | × 🖵 >                        | +                       |               |
|----------|--------|----------|-------------------------------|------------------------------|-------------------------|---------------|
| =        | 文件 ~ [ | 886      | <u>वे</u> ५ ट                 | ≂ 开始                         | 插入 页面布                  | <b></b> 局 公式  |
| [[<br>粘则 |        | 〕        | <sup>æ</sup> ¢<br>B <i>I⊔</i> | + <mark>11</mark><br>⊞ + ∰ + | - A⁺<br>⊴- <u>A</u> - ⊲ | A- =<br>≥•_ = |
|          | D6     |          | € fx                          |                              |                         |               |
|          | A      | В        | С                             | D                            | E                       | F             |
| 1        | 商品名稱   | 價格       | 條碼                            | 產地                           |                         |               |
| 2        | 雪碧     | 3        | 122333                        | 安徽                           |                         |               |
| 3        | 可樂     | 4        | 122333                        | 湖南                           |                         |               |
| 4        | 花生     | 2        | 122333                        | 北京                           |                         |               |
| 5        | 瓜子     | 2        | 122333                        | 上海                           | -                       |               |
| 6        |        |          |                               |                              |                         |               |
| 7        |        |          |                               |                              |                         |               |
| 8        |        |          |                               |                              |                         |               |

印標機軟體打開後,先按[屬性]按鈕,輸入標籤紙的寬度、高度:

|                                                                                               | 题打印 - 未命名                                                                                                    |
|-----------------------------------------------------------------------------------------------|----------------------------------------------------------------------------------------------------|
| <ul> <li>并始</li> <li>デガガ</li> <li>● 分打井</li> <li>● 分打井</li> <li>● 分打印</li> <li>○ 休</li> </ul> | 第切 20 锁定     其 11版 PDF417 I - 线条     当康 11版 PDF417 I - 线条     二维码 11 - 维码 12 短形 字体 7 示 32 示 32 示 32 示 32 示 32 示 32 示 32 示 |
|                                                                                               | 10   20   30   40   50   60   70   80   90   100                                                                          |
| 0                                                                                             | k 标签属性 ×                                                                                                    |
|                                                                                               | 打印机: PQ00 v 标签类型: 12 用户应用类型 v 12                                                                                          |
| 10 -                                                                                          | 标签参数                                                                                                    |
|                                                                                               | 标签宽度: 100 毫米 發展图片:                                                                                                    |
|                                                                                               |                                                                                                    |
| 20                                                                                            | 打印质量: 随打印机 ~                                                                                                    |
|                                                                                               | 打印浓度: 随打印机 >                                                                                                    |
| 30 <u>-</u>                                                                                   | 打印速度: 随打印机 >                                                                                                    |
|                                                                                               | 纸张间隔:                                                                                                    |
|                                                                                               |                                                                                                    |
| 40 =                                                                                          |                                                                                                    |
| Ē                                                                                             |                                                                                                    |
| 50 =                                                                                          |                                                                                                    |
|                                                                                               |                                                                                                    |
|                                                                                               |                                                                                                    |

| 🚮 및 크 의 어 (전)                | 普邀打印 - 未命名                      |  |
|------------------------------|---------------------------------|--|
| 开始                           |                                 |  |
| ● 分开<br>分子<br>新建<br>分印<br>文件 | <ul> <li>         ・約切</li></ul> |  |
|                              |                                 |  |
|                              |                                 |  |

### 找到並選擇剛剛建立的 Excel 表格,按[開啟]:

| A            |               |            |            |       |              |         |          |       |         | []         |     |   |
|--------------|---------------|------------|------------|-------|--------------|---------|----------|-------|---------|------------|-----|---|
| 合管理 ▼        | 新增資科夾         |            |            |       |              |         |          |       |         | 1==        | •   |   |
| 4. 他油方面      | ^             | 名稱         |            |       | 修改日期         |         | 類型       | 大小    |         |            |     |   |
| ▲ 百面         |               | B23的E      | XCEL匯入範例.x | lsx   | 2023/10/6 上台 | F 11:42 | XLSX 工作表 |       | 11 KB   |            |     |   |
| 美四<br>④ 文件   | 5             |            |            |       |              |         |          |       |         |            |     |   |
| □ へ□<br>┗ 下載 | 4             |            |            |       |              |         |          |       |         |            |     |   |
| ■ 圖片         | *             |            |            |       |              |         |          |       |         |            |     |   |
| 1 -+ +99     |               |            |            |       |              |         |          |       |         |            |     |   |
| 4 伝          |               |            |            |       |              |         |          |       |         |            |     |   |
| VVIN 10 P    | (D.)          |            |            |       |              |         |          |       |         |            |     |   |
| SSD-DIE      | (D.)<br>D1 様5 |            |            |       |              |         |          |       |         |            |     |   |
|              | - F墙(         |            |            |       |              |         |          |       |         |            |     |   |
|              | 「公室性          |            |            |       |              |         |          |       |         |            |     |   |
| - 副機程库       | 0\169         |            |            |       |              |         |          |       |         |            |     |   |
|              |               |            |            |       |              |         |          |       |         |            |     |   |
| / 網路         | ~             |            |            |       |              |         |          |       |         |            |     |   |
|              | 檔案名稱          | 禹(N): B23的 | EXCEL匯入範例  | .xlsx |              |         |          | <br>~ | 所有 Exce | el 文件(*.xl | s*) |   |
|              |               |            |            |       |              |         |          |       |         |            |     | 2 |

### 此時會看到剛建立的表格會在此框內,按[確定]:

| 2 → ○ ○ ○ 首趣打印 - 未命名                                                                                                    | .   <b>-</b>   <b>×</b> |
|----------------------------------------------------------------------------------------------------|-------------------------|
| 开始         ● 打开       ● 剪切 @ 锁定         ● 採存       ● 該用       ● 該用         ● 採存       ● 該用       ● 該用         ● 打印       ● 該用       ● 該用         文件       ● 該用       ● 該用         ● 10       20       30       40       50       60       70       80       90         ● 10       20       30       40       50       60       70       80       90         ● 10       20       30       40       50       60       70       80       90         ● 10       20       30       40       50       60       70       80       90         ● 加速       ● 加速       ● 加速       ● 加速       ● 加速       ● 加速       ● 10       ● 10       ● 10       ● 10       ● 10       ● 10       ● 10       ● 10       ● 10       ● 10       ● 10       ● 10       ● 10       ● 10       ● 10       ● 10       ● 10       ● 10       ● 10       ● 10       ● 10       ● 10       ● 10       ● 10       ● 10       ● 10       ● 10       ● 10       ● 10       ● 10       ● 10       ● 10       ● 10       ● 10       ● 10       ● 10       ● 10       ● 10 </td <td></td> |                         |
| 20       商品名稱 價格 條碼 產地         1 雪碧 3 122333 安嫩         2 可樂 4 122333 湖南         3 花生 2 122333 北京         4 瓜子 2 122333 上海                                                                                                    |                         |
| <sup>∞</sup><br>按[文本]按鈕,再點擊空白處,輸入商品名稱、價格、條码<br>再增加右邊四個文字不輸入任何字:                                                                                                    | 馬、產地                    |
| ● 新知     ● 新知     ● 新知     ● 新知     ● 新知     ● 新知     ● 新用     ● 新用     ● 新用     ● 新用     ● 第     ● 第                                                      |                         |
|                                                                                                    |                         |
|                                                                                                    |                         |

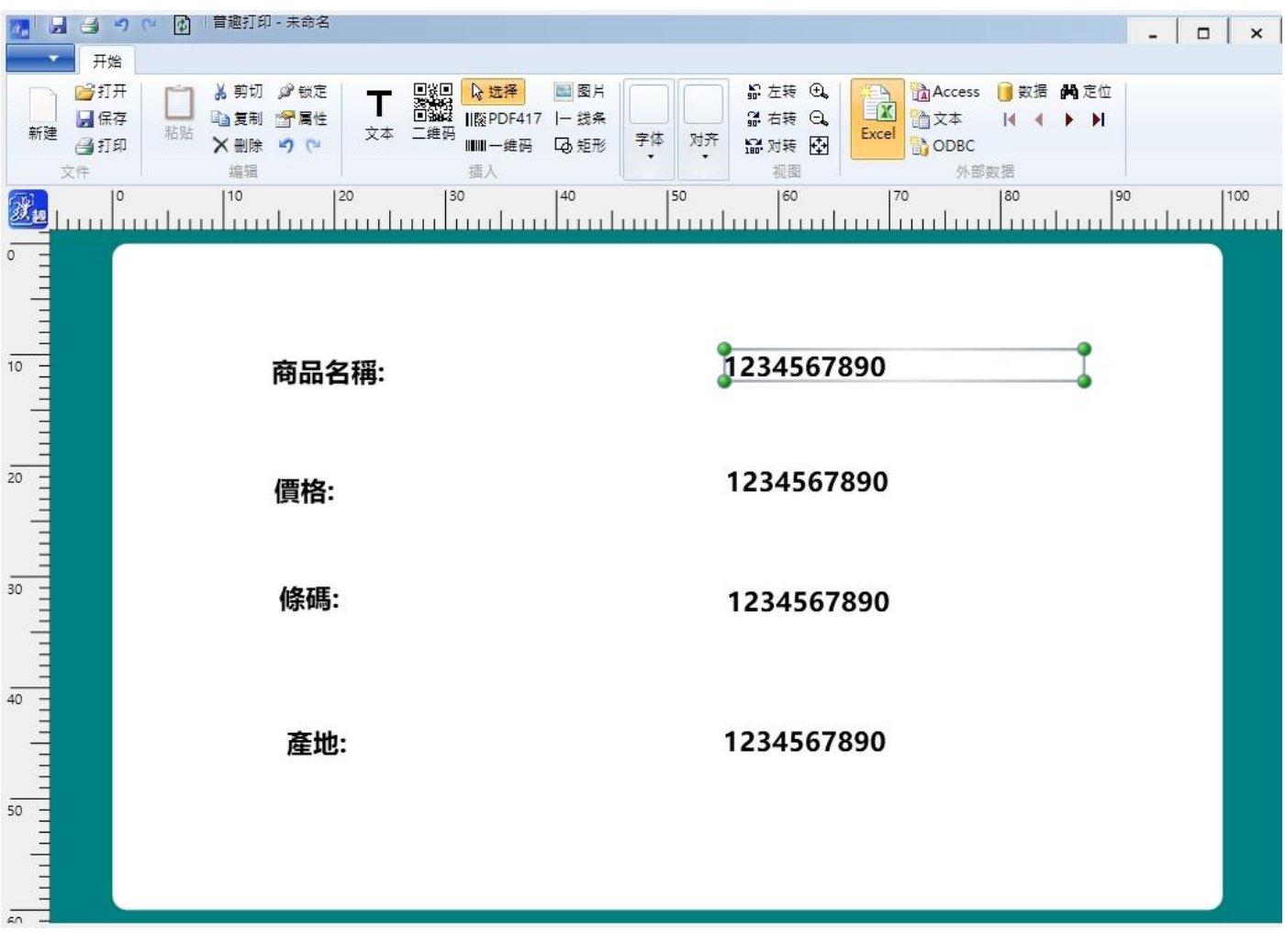

再將右邊 1234567890 的四個文字,各別按滑鼠右鍵選[對象屬性], 再依序選擇數據源[外部數據]、字段名[依序選擇商品名稱、價格、 條碼、產地]:

| 商品名稱:                  | 1234. 😽 对象属性(P) | F2      |
|------------------------|-----------------|---------|
|                        | ★ 剪切(×)         | Ctrl+X  |
|                        | □ 复制(C)         | Ctrl+C  |
|                        | ■ 粘贴(V)         | Ctrl+V  |
| 價格:                    | 1234 × 刪除       | Del     |
|                        | 全选(A)           | Ctrl+A  |
|                        | 字体属性            | •       |
| <b>/</b> 友 <b>/</b> 耳• | 1001 内容对齐       | •       |
| 1乐11尚。                 | 1234 位置对齐       | •       |
|                        | 对象旋转            | •       |
|                        | ☆ 标签属性          | Ctrl+F2 |
|                        | ▶ 刷新界面(R)       | Ctrl+R  |
|                        | → 外部数据(D)       | Ctrl+D  |
| 產地:                    | 1234 元 定位记录(F)  | Ctrl+F  |

| 救援源 ·   | 1 外部数据        |   |
|---------|---------------|---|
| MIHOD - | U VIIII VIIII |   |
| 字段名:    | 商品名稱          | v |
| 显示数据    | 商品名稱          |   |
| 委珀      | 價格            |   |
| 34      | ☐ 條碼          |   |
|         | ☐ 產地          |   |
|         |               |   |
|         |               |   |
|         |               |   |

# 全部選擇完後,如下圖:

| 2. 🖬 🗃        | ) 🤊 (🕑 📝 🛛 普趣打印 - 未命名 |                                                                                                 | - 0                                                                                    |
|---------------|-----------------------|-------------------------------------------------------------------------------------------------|----------------------------------------------------------------------------------------|
| -             | 开始                    |                                                                                                 |                                                                                        |
| 新建<br>文件      | 打开<br>保存<br>打印<br>指貼  | <th><ul> <li>▲ Access ● 数据 ● 定位</li> <li>▲ 文本 ● ●</li> <li>▲ ODBC</li> <li>外部数据</li> </ul></th> | <ul> <li>▲ Access ● 数据 ● 定位</li> <li>▲ 文本 ● ●</li> <li>▲ ODBC</li> <li>外部数据</li> </ul> |
|               |                       | 0  40  50  60                                                                                   | 70   80   90  <br>                                                                     |
|               |                       |                                                                                                 |                                                                                        |
| 10            | 商品名稱:                 | 雪碧                                                                                              |                                                                                        |
| 20 -          | 價格:                   | 3                                                                                               |                                                                                        |
| 30            | 條碼:                   | 122333                                                                                          |                                                                                        |
| 40<br>1<br>50 | 產地:                   | 安徽                                                                                              |                                                                                        |
|               |                       |                                                                                                 |                                                                                        |

再將電腦 USB 孔接 Type-C 線到 B23 印標機上,放入標籤紙。

再按上面的[打印]按鈕,將[打印機:]選擇到[PQ00],[打印頁數:] 選擇到[4],再按[打印],即可一次4張批量列印:

| 📶 🛃 🎒 🤊 (*) 🕼   普趣打印 - 未命名            | - 		 ×                                                                                                    |
|---------------------------------------|----------------------------------------------------------------------------------------------------|
| 开始                                    |                                                                                                    |
| <ul> <li>              ●ゴ打井</li></ul> | T     ● 选择     圖 图片       文本     二維码       IIIII 一進码     豆 矩形       方本     二進码       IIIII 一進码     豆 矩形       方本     一       市     予体       対齐     通 和古時       通 和古時     〇       IIIII 一進码     ○       通 和古時     〇       IIIII 一進码     ○       通 和古時     〇       IIIII 一進码     ○       通 和古時     〇       IIIII 一進码     ○       通 和古時     〇       IIII 一進码     ○       加     ○       IIII 一進     ○       IIII 一進     ○       IIII 一進     ○       IIII 一進     ○       IIII 一     ○       IIII 一     ○       IIII 一     ○       IIII 一     ○       IIII 一     ○       IIII 一     ○       IIII 一     ○       IIII 一     ○       IIII 一     ○       IIII 一     ○       IIII 一     ○       IIII 一     ○       IIII 一     ○       IIII 一     ○       IIII →     ○       IIII →     ○       IIIII →     ○       II |
|                                       | 20 30 40 50 60 70 80 90 100                                                                                                    |
| ○<br>                                 | ★ 打印 × 打印机选项<br>打印机选项                                                                                                    |
| <br>2 <sup>2</sup> = 價格:              | 打印质量: 随打印机 ◇ 打印浓度: 随打印机 ◇ 打印速度: 随打印机 ◇<br>打印页面<br>打印页数:                                                                                                    |
| ·<br><sup>30</sup> 條碼                 | 20泊に安: 1 = 当前外部数/拍共有 4 条に家 1 ≤ 1 ≤ 1 ≤ 1 ≤ 1 ≤ 1 ≤ 1 ≤ 1 ≤ 1 ≤ 1                                                                                                    |
|                                       | : 安徽                                                                                                    |
| 50                                    |                                                                                                    |
|                                       |                                                                                                    |

P.9